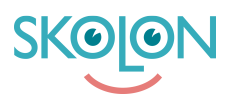

Knowledgebase > Licenshantering > Tilldela licenser utan att elever ser verktyget i "Min samling"

Tilldela licenser utan att elever ser verktyget i "Min samling" Ulf Kronsell - 2025-06-23 - Licenshantering

| V Elev | ✔ Lärare | ✓ Administratör |
|--------|----------|-----------------|
|--------|----------|-----------------|

För att leverantören skall få användardata behöver licenser tilldelas till användarna på berörda enheter i Skolon. I vissa fall behövs data för elverna även om de inte skall använda leverantörens verktyg. Man måste då tilldela licenser utan att lägga verktyget synligt i elevernas "Min samling".

För huvdmannalicenser kan organisationsadmin göra detta direkt vid tilldelningen, mer information här: <u>Tilldela huvudmanna- och skollicenser till organisation och skolor</u>

För skoladmins görs det på följande sätt:

Klicka på **Verktyg**, **Verktygshantering** och därefter på det integrerade verktyg i verktygslistan som du vill skapa en licenspool för. Klicka på fliken **Licenspooler**.

| Skoladmin                                 | I .             | Scientiaskolan      | •                                                                                 | _                                                        |           |                | •                | <b>.</b> |
|-------------------------------------------|-----------------|---------------------|-----------------------------------------------------------------------------------|----------------------------------------------------------|-----------|----------------|------------------|----------|
| inställningar                             |                 |                     |                                                                                   |                                                          |           |                |                  |          |
| Användare                                 |                 | Verktyg / Glosor.et | u                                                                                 |                                                          |           |                |                  |          |
| Verktyg<br>Verktygshant<br>Licensinsamlin | ering<br>g<br>Ø | Glosor<br>Religt    | Glosor.eu<br>Licenstyp: Inte<br>Leverantör: Gl<br>Kompatibilitet<br>ämee: Faselek | grerat<br>osor.eu<br>:                                   |           |                |                  |          |
| Lokala verkty                             | g               |                     | Amne: Engelsk<br>Årskurs: F - 3,<br>Kategori: Lärve<br>Datadelning: V             | a<br>4 - 6, 7 - 9, Gymnasiun<br>erktyg<br>′id användning | 1         | VI             | SA I BIBLIOTEKET |          |
|                                           |                 |                     | Våra licenser                                                                     |                                                          |           | Licenspooler   | ]                |          |
|                                           |                 |                     | <b>Q \$</b> 0/0                                                                   | tilldelade 嶜 0/0 tillde                                  | lade 🖀 1  |                | Dra tillbaka     |          |
|                                           |                 | Licenser            | Tilldelad                                                                         | Antal                                                    | Licenstid | Tillgänglighet | Hantering        |          |

Klicka på Skapa pool.

| Sko      | bladmin                                | Scientiaskolan 🗸                                                                                                    |                                 |                      |                    | <b>@</b> |
|----------|----------------------------------------|----------------------------------------------------------------------------------------------------|---------------------------------|----------------------|--------------------|----------|
| <b>0</b> | Verktyg / Gloso                        | r.eu                                                                                                    |                                 |                      |                    |          |
|          | Glosof<br>Roligt<br>glosförbör         | Glosor.eu<br>Licenstyp: Integrerat<br>Leverantör: Glosor.eu<br>Kompatibilitet:<br>Ämne: Engelska<br>Årskurs: F - 3, 4 - 6, 7 - 9, Gymnasium<br>Kategori: Lärverktyg<br>Datadelning: Vid användning |                                 |                      | VISA I BIBLIOTEKET |          |
|          |                                        | Våra licenser                                                                                                    |                                 | Licenspooler         |                    |          |
|          | Licenspooler<br>I listan nedan visas a | lla de licenspooler som skapats lokalt på skolan elle                                                                                                    | er centralt för hela huvudmanne | en av en organisatio | onsadministratör.  |          |
| Admin    | guide Namn                             | Licenstyp                                                                                                    | Licenser                        | Användare            | Nya licenser       | ?        |

Namnge licenspoolen. Välj om nya licenser av detta verktyg skall läggas till i poolen automatiskt genom att aktivera **Lägg automatiskt till nya licenser**, (nya licenser av exakt samma verktyg/version läggs automatiskt till i poolen vid köp eller leverans). **OBS!** Om du skapar mer än en licenspool, säkerställ att endast en av dem är inställd att hantera nya licenser automatiskt.

Klicka på Lägg till för att lägga till licenser i poolen.

| Skola    | admin                                | Scientiaskolan                                         | •<br>•                                        | <b></b>                                    |
|----------|--------------------------------------|--------------------------------------------------------|-----------------------------------------------|--------------------------------------------|
| 0        | 👪 Verktyg / Ver                      | ktygshantering / Glosor.eu /                           |                                               |                                            |
| •        | 1. Redigera lice<br>Här namnger du l | nspoolen<br>icenspoolen. Namnet visas sedan i listan f | ör tillgängliga licenspooler                  |                                            |
|          | Namnge licens                        | pool                                                   |                                               |                                            |
|          | 2 Lägg autor                         | natiskt till nya licenser                              |                                               |                                            |
|          | 2. Koppla licens                     | ser                                                    |                                               |                                            |
|          | l listan nedan visa<br>poolen.       | as de licenser som lagts till i licenspoolen.          | Licenser som ligger i poolen tilldelas automa | tiskt till de användare som också ligger i |
|          | LÄGG TILL                            |                                                        |                                               |                                            |
| Admin gu | ide SLägg till                       | Antal                                                  | Licenstid                                     | Tillgänglighet ?                           |

Markera den eller de licenser du vill lägga till i licenspoolen och klicka på **Lägg till**. **OBS!** Man kan bara ha licenser av samma typ i en och samma licenspool.

| <b>Skoladmin</b>  | Scientiaskolan                                                     | <b>•</b>                                                                                |                                         | <b>@</b>              |
|-------------------|--------------------------------------------------------------------|-----------------------------------------------------------------------------------------|-----------------------------------------|-----------------------|
| inställningar     | 2 Lägg automatiskt till ny                                         | ra licenser                                                                             |                                         | D                     |
| Användare         |                                                                    |                                                                                         |                                         |                       |
| Herktyg           | 2. Koppia licenser                                                 | 1 1 101111                                                                              |                                         | 'ill de användare som |
| Verktygshantering |                                                                    | Lägg till licenser                                                                      |                                         |                       |
| Licensinsamling   |                                                                    |                                                                                         |                                         |                       |
| Skolon Köp 🧕      | När man lägger till licenser i po<br>en annan licenstyp behöver ma | ooler är man limiterad till en licenstyp per<br>an först koppla loss den man lagt till. | pool. För att ändra eller lägga till    |                       |
| D Lokala verktyg  | Licenstyp                                                          | Antal                                                                                   | Licenstid                               | änglighet             |
| Skolon Pass       | Skollicens<br>Elever, Lärare                                       | - 1 +                                                                                   | 2022-06-22                              |                       |
|                   |                                                                    |                                                                                         | AVBRYT LÄGG TILL                        |                       |
|                   | Licenspo                                                           | olen uppdateras, statistik över tilldelade anvi                                         | ändare visas när tilldelningen är klar. | 6                     |

Koppla användare mot poolen genom att markera hela skolan eller önskade klasser/grupper.

ð

och bocka ur "Lägg till verktyg i användares

Klicka på den markerade knappen samling". Klicka sedan på **Tilldela**.

Skoladmin Scientiaskolan -**.** Inställningar 3. Lägg till användare l listan nedan visas de klasser, grupper och användare som lagts till i licenspoolen. Att en klass, grupp eller användare finns i poolen innebär att dessa automatiskt får tillgång till en licens. Det är för nuvarande "0" användare med tillgång till verktyget och "0" 8 Användare Verktyg användare med det i sin samling. Verktygshantering Användare icensinsamling Tilldela licenser 0 ð **T** FILTER Lokala verktyg I samband med att du kan tilldela licenser kan du även välja att lägga till dem direkt i användarnas  $\oplus$ Klass/G Tillgång Min samling Skolon Pass amling. gg till verktyg i användares samling Scienti AVBRYT  $\checkmark$ 1A 1C 2 st 1D 1 st 2A 8 st ?

Informationen i licenspoolen uppdateras och du ser status för den skola, klass eller grupp du har kopplat till licenspoolen. Nu är tilldelningen klar och data kan skickas till leverantören.

Om du sedan vill göra verktyget synligt för exempelvis lärare eller administratörer, men inte elever, klickar du på fliken **Användare**. Där kan du filtrera fram lärare och administratörer och bocka i de användare som filtrerats fram och sedan klicka på knappen

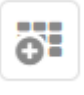

för att visa verktyget i användarnas "Min samling".

| Tags     |  |  |
|----------|--|--|
| Lexplore |  |  |